## **HAZLETON AREA SCHOOL DISTRICT**

**Office Of The Superintendent** 

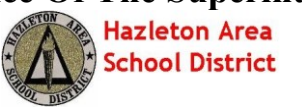

*Mr. Brían Uplínger* Superintendent of Schools

1515 West 23<sup>rd</sup> Street Hazle Township, PA 18202-1647 (570) 459-3111 Ext. 3101 Fax: (570) 459-3118

Enter guardian name & address here

The Hazleton Area School District has implemented Skyward as the student information system. Skyward offers parents and guardians the ability to access information relating to their children enrolled in the Hazleton Area School District (HASD). This access is provided through a portal called Family Access. Family Access is a secure web-site, which allows parents to track information regarding their children (i.e. attendance, grades, schedule, assignments, etc.).

Skyward Family Access can be accessed from the HASD web site (<u>www.hasdk12.org</u>). The <u>link</u> to Skyward is located on the top right of the page.

| Select a School 👻 Translate this page                         | Sign-In /                                  | register |
|---------------------------------------------------------------|--------------------------------------------|----------|
| Hazleton Area School District<br>tazle Township, Pennsylvania | Lunch Menu S                               | Skyward  |
| mics Administration Athletics Board of Education Community De | epartments Fine Arts Registration Calendar |          |

To access Skyward, you will need a user name and password. Your user name and temporary password is listed below. This username will enable you to view information for all your students.

Username/Nombre de Usuario

#### Guardian Name/Nombre del Guardián

Enter Guardian's name here

Username

Password

Password/Contraseña

- 1. Go to www.hasdk12.org
- 2. Click on the "Skyward" button on the top right side of the page
- Enter your Login name and password....Click the "Sign In" button You will be required to change your password when you first access the system. A password must be at least 6 characters in length and may contain numbers.
- 4. Please enter your E-mail address...Future communications will be via E-mail. To enter your e-mail address...Click "My Account" on the top right section of the screen...Enter your E-mail address in the first box...Click the Save button when done. You can also change your phone numbers and password on this screen. Address changes must be done by appointment at the Administration Building.

More detailed directions can be found on <u>www.hasdk12.org</u> under the "Academics" tab and then click on "Skyward".

Thank you.

# **HAZLETON AREA SCHOOL DISTRICT**

**Office Of The Superintendent** 

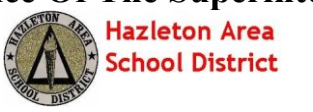

Mr. Brían Uplinger Superintendent of Schools

1515 West 23<sup>rd</sup> Street Hazle Township, PA 18202-1647 (570) 459-3111 Ext. 3101 Fax: (570) 459-3118

El Distrito Escolar del Area de Hazleton ha implementado el programa "Skyward" como el sistema de información estudiantil. "Skyward" le ofrece a los padres y guardianes la capacidad de acceso a la información relativa a sus niños registrados en el Distrito Escolar del Area de Hazleton (HASD en Ingles). Este acceso es proporcionado a través de un portal llamado Acceso de Familia. Acceso de Familia es un sitio-web seguro, que le permite a los padres seguir la información sobre sus niños (ej. asistencia, calificaciones, horario, asignaciones, etc.).

Acceso de Familia de "Skyward" puede ser accesado a través del sitio web del "HASD" (<u>www.hasdk12.org</u>). El <u>enlace a "Skyward"</u> está localizado en la parte superior derecha de la página.

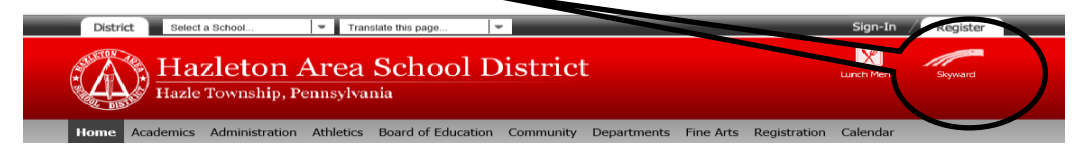

Para tener acceso a "Skyward", usted necesitara un nombre de usuario y una contraseña. Su nombre de usuario y contraseña temporal esta enlistada abajo. Este nombre de usuario le permitirá a usted ver la información de todos sus estudiantes.

#### Nombre del Guardián

### Nombre de Usuario

#### Contraseña

#### Para esta información mira el otro lado

- 1. Vaya al <u>www.hasdk12.org</u>
- 2. Haga un click en el botón de "Skyward" en la parte superior derecha de la página
- Entre su nombre y contraseña de Registro....Haga un click en el botón de "Inicio de sesión" A usted se le pedirá cambiar su contraseña cuando usted tenga acceso al sistema por primera vez. Una contraseña debe ser al menos 6 caracteres de longitud y puede contener números.
- 4. Por favor, coloque su dirección de correo electrónico (E-mail)... Comunicaciones en el futuro serán por correo electrónico. Para colocar su dirección de correo electrónico... Haga un click en "Mi Cuenta" en la sección superior derecha de la pantalla... Coloque su dirección de correo electrónico en la primera casilla... Haga un click en el botón de Guardar cuando termine. Usted también puede cambiar sus números de teléfono y contraseña en esta pantalla. Cambios de dirección deben ser hechos con cita previa en el Edificio de Administración.

Más información detallada puede ser encontrada en el <u>www.hasdk12.org</u> bajo la pestaña de "Académicos" y luego haga un click en "Skyward".

Gracias.